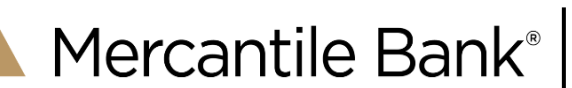

## Purpose

This guide will outline the steps to update recipient account details for recipients saved within Business Online Banking. If you need additional help, please contact our Treasury Support Services Team at (800) 453-8700 option 2 or by email at <u>treasurysupport@mercbank.com</u>. Our Treasury Support Services Team is here to assist you during the business hours of 8:00 AM to 5:30 PM EST, Monday through Friday.

1) Go to https://www.MercBank.com and Login

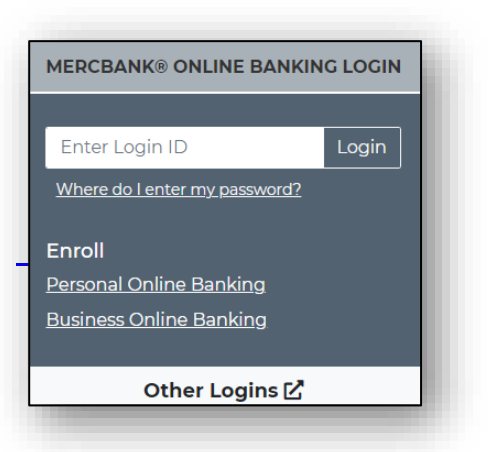

2) From the toolbar, select Treasury to proceed.

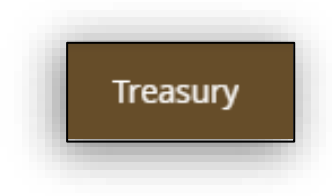

3) From the Treasury Services section, select the Recipients tile.

**Note-** If the recipient is part of a recurring transaction, see *How to Cancel and Re-establish Recurring Payments* section below.

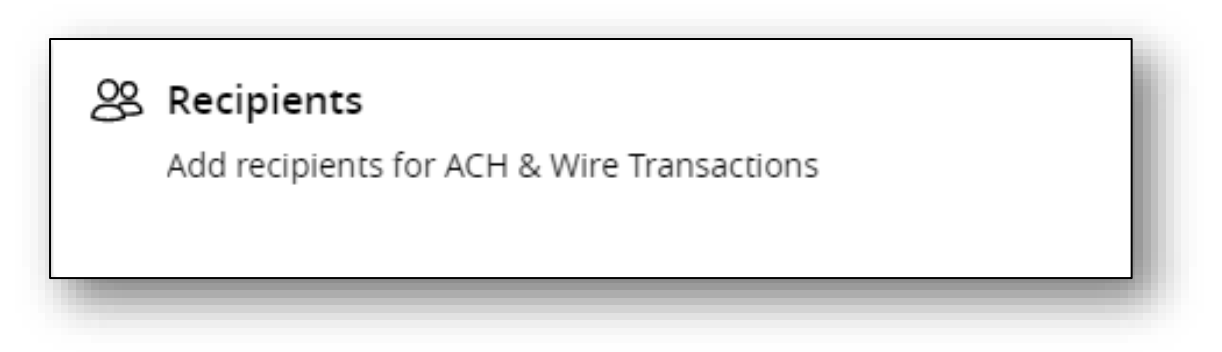

Page|1 Secure Simple Convenient

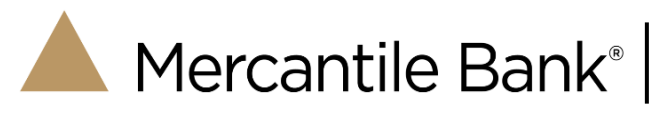

4) From the Recipients screen, locate the recipient you want to correct by scrolling or using the search feature.

| Recipients    |                 |                      |               |   |         |
|---------------|-----------------|----------------------|---------------|---|---------|
| New Recipient |                 |                      | ۹ ABC Company |   | ×       |
| Name 🔺        | Email Address 🔺 | Number of Accounts 🔺 |               |   | Actions |
| ABC Company   |                 |                      |               | 1 | :       |
|               |                 |                      |               |   |         |

5) Select the Actions menu and choose Edit to access the recipient record.

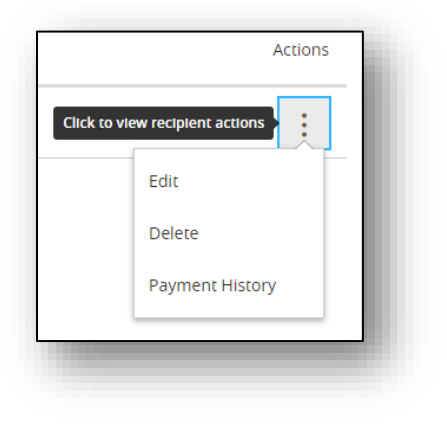

6) From the Edit screen, select the actions menu and choose edit to update the recipient account details.

| Accounts (1)     |              |                            |                |                           |
|------------------|--------------|----------------------------|----------------|---------------------------|
| Account          | Payment Type | Financial Institution (FI) | Routing Number | Click for account actions |
| Checking - *3456 | ACH and Wire | Mercantile Bank            | 072413829      |                           |
|                  |              |                            |                | Edit                      |
|                  |              |                            |                | Remove                    |

Rev 06/25/2025

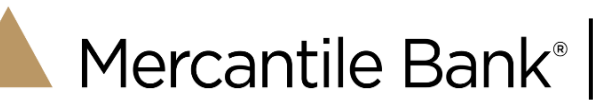

7) Update all the required information for the recipient. Select the check mark to confirm updates.

| Payment Type                      |                | Beneficiary Type     |        |                   |  |
|-----------------------------------|----------------|----------------------|--------|-------------------|--|
| ACH and Wire                      | $\sim$         | Domestic             | $\sim$ |                   |  |
| Account Type *                    |                | Account/IBAN *       |        |                   |  |
| Checking                          | $\sim$         | 653243               |        |                   |  |
| Financial Institution (FI)        | Refined Search | ACH Routing Number * |        |                   |  |
| Search by name or routing #.      |                | 072413829            |        |                   |  |
| Beneficiary Financial Institution | 0              |                      |        |                   |  |
| Name *                            |                | Country *            |        | FI ABA Number *   |  |
| MERCANTILE BANK                   |                | United States        | $\sim$ | 072413829         |  |
| Address 1 (Required) *            |                | Address 2            |        | City (Required) * |  |
| 310 Leonard St Nw                 |                |                      |        | Grand Rapids      |  |
| State (Required) *                |                | Postal Code *        |        |                   |  |
| Michigan                          | $\sim$         | 49504                |        |                   |  |

8) Scroll down and select Save Recipient

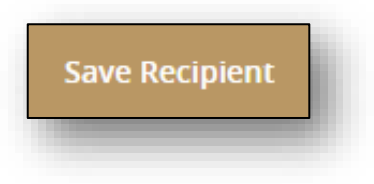

Rev 06/25/2025

## How to Cancel and Re-establish Recurring Payments

## Overview

If you have to update recipient details that are part of a recurring payment, please follow these steps on how to cancel, copy, edit, and then approve (re-establish).

1) From the Activity & Management section, select the Online Activity tile.

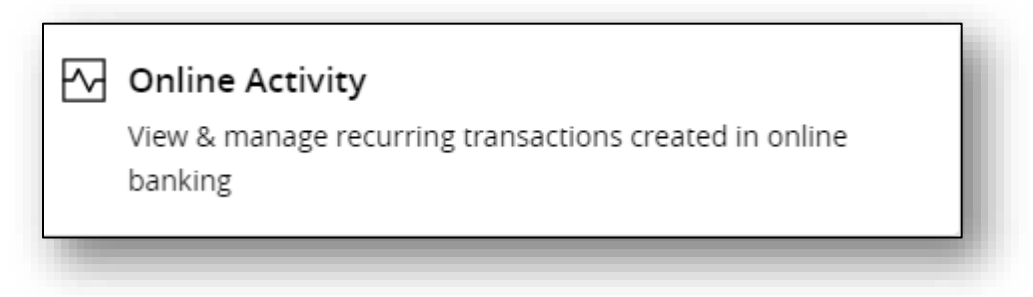

2) From the Activity Center page, select the Recurring Transactions tab.

| Activity Cent       | er                     |                  |
|---------------------|------------------------|------------------|
| Single Transactions | Recurring Transactions | Deposited Checks |
|                     |                        |                  |
| _                   |                        |                  |

3) Select the Actions Menu for the recurring payment you want to edit and select Cancel Series.

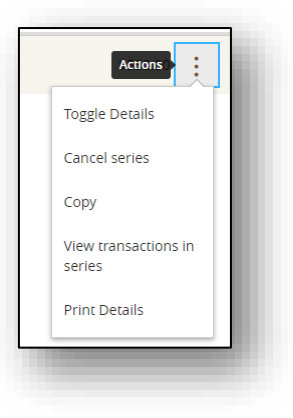

Page | 4 Secure Simple Convenient

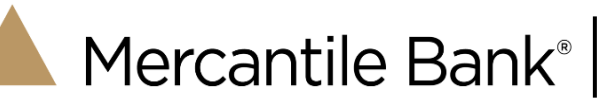

4) Select Confirm and a *Transaction Cancelled* message will display, select Close.

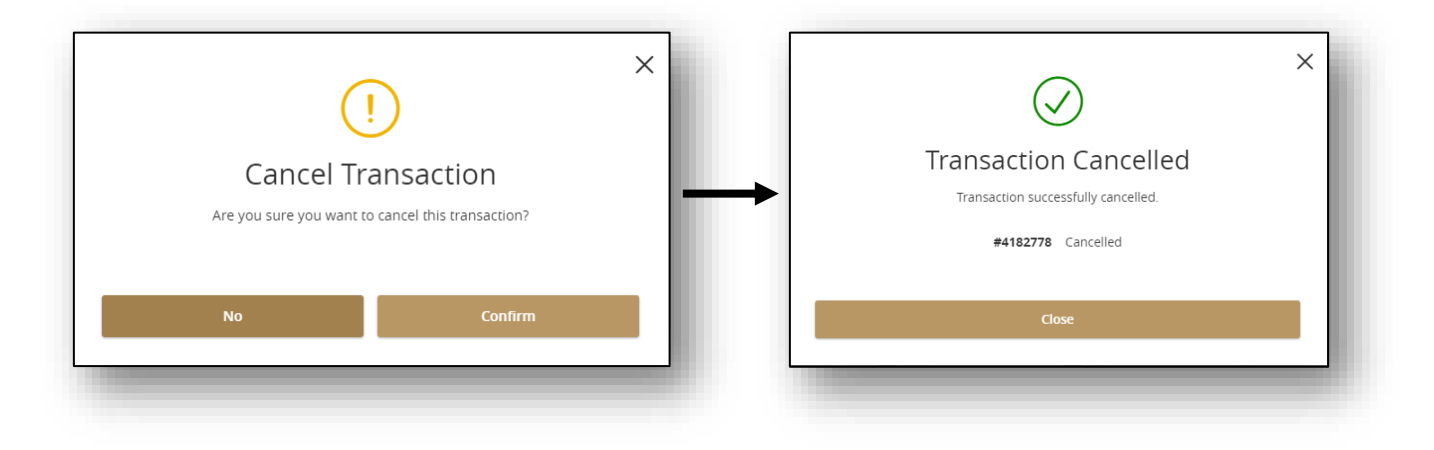

5) After the series has been cancelled, **select** the **Actions Menu** again and then **Copy.** This will load the original payment details for you to make edits.

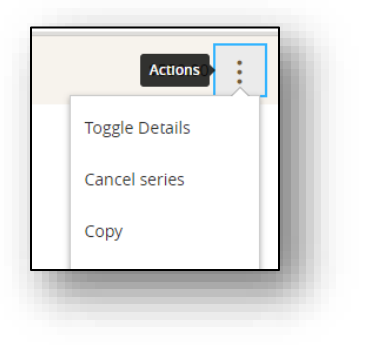

6) Once the payment screen has loaded, **locate** the recipient you want to edit. **Select** the **actions** menu then **select Show Details** 

|                        |           |                         | Show payment actions |
|------------------------|-----------|-------------------------|----------------------|
| Employee 1<br>Checking | 123456789 | \$0.00                  |                      |
| Employee 2<br>Checking | 123456789 | \$0.00                  | Copy<br>Remove       |
| Employee 3<br>Checking | 123456789 | \$0.00                  | Expand Row           |
|                        |           |                         | Show Details         |
|                        |           | + Add another recipient | Notify Recipient     |

Page|5 Secure Simple Convenient

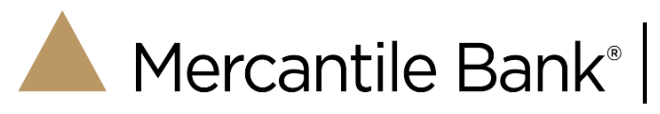

7) Select the edit (pencil) icon under Recipient Details on the far right-side.

| RECIPIENT DETAILS                 |                                     |        |   |
|-----------------------------------|-------------------------------------|--------|---|
| <b>Display Name</b><br>Employee 1 | <b>Recipient Name</b><br>Employee 1 | ACH ID | Ø |
| Email Address                     |                                     |        |   |
|                                   |                                     |        |   |

8) Select the actions menu under the Account section of the Recipient Details screen and then select edit.

| Account          | Payment Type | Financial Institution (FI) | Routing Number | Click for account actions |
|------------------|--------------|----------------------------|----------------|---------------------------|
| Checking - *3456 | ACH and Wire | Mercantile Bank            | 072413829      | Ţ.                        |
|                  |              |                            |                | Edit                      |
|                  |              |                            |                | Remove                    |

9) Update all the required information for the recipient. Select the check mark to confirm updates.

| Payment Type                        | Beneficiary Type            |        |                   |  |
|-------------------------------------|-----------------------------|--------|-------------------|--|
| ACH and Wire                        | ✓ Domestic                  | $\sim$ |                   |  |
| Account Type *                      | Account/IBAN *              |        |                   |  |
| Checking                            | 653243                      |        |                   |  |
| Financial Institution (FI) Refined  | Search ACH Routing Number * |        |                   |  |
| ۹. Search by name or routing #.     | 072413829                   |        |                   |  |
| Beneficiary Financial Institution 💿 |                             |        |                   |  |
| Name *                              | Country *                   |        | FI ABA Number *   |  |
| MERCANTILE BANK                     | United States               | $\sim$ | 072413829         |  |
| Address 1 (Required) *              | Address 2                   |        | City (Required) * |  |
| 310 Leonard St Nw                   |                             |        | Grand Rapids      |  |
| State (Required) *                  | Postal Code *               |        |                   |  |
| Michigan                            | · 49504                     |        |                   |  |

Rev 06/25/2025

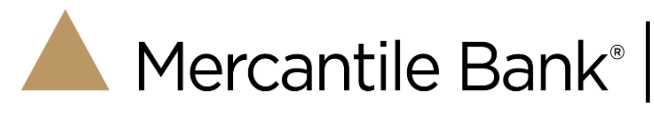

## 10) Scroll down and select Save Recipient

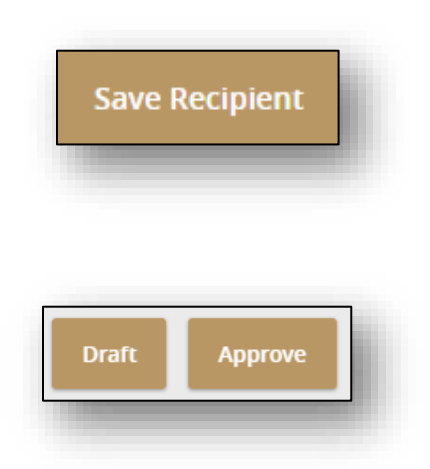

11)Select payment action:

- a. **Draft-** loads the payment, but does not send or initiate. If you have Dual Control (approvals) set-up, this could be the only action you can take on the payment and then someone else has to approve.
- b. **Approve-** initiates the payment for processing by the bank. **Note-** Payment approvals should take place the day the payment is drafted before the payment cutoff time for that day.
- 12) To review your payments status, or to cancel, select Transfer & Payments from the toolbar.

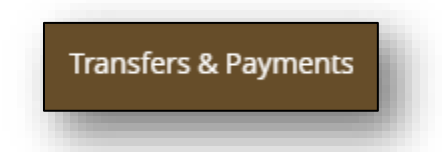

13) From the Activity & Management section, select the Online Activity tile.

|   | Online Activity                                                   |
|---|-------------------------------------------------------------------|
| ł | View & manage recurring transactions created in online<br>banking |

Rev 06/25/2025